## HƯỚNG DẪN NỘP HỒ SƠ TRỰC TUYẾN

Bước 1: Truy cập đường dẫn https://dichvucong.daklak.gov.vn

Bước 2: Chọn chức năng nộp hồ sơ

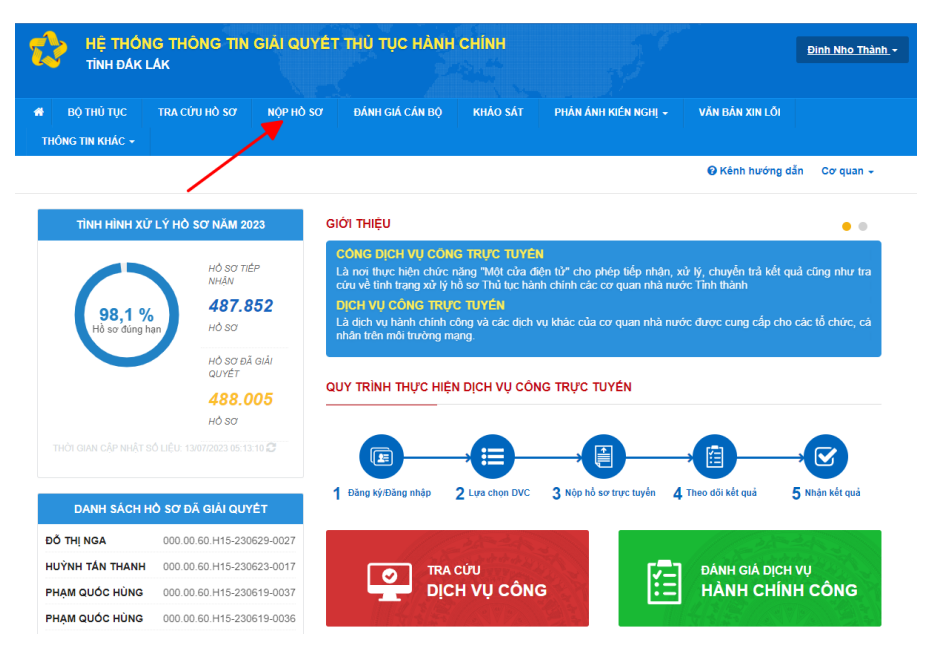

Bước 3: Tìm kiếm thủ tục "Cấp Phiếu lý lịch tư pháp" . Sau đó nhấn vào nút "Nộp hồ so"

| Tìm kiếm nâng cao | 0                         |   |
|-------------------|---------------------------|---|
| Từ khóa:          | cập phiều lý lịch tư pháp |   |
| Cơ quan:          | Chọn cơ quan              | ~ |
| Lĩnh vực:         | Chọn lĩnh vực             | ~ |
| Mức độ DVC:       | Chọn mức độ               | ~ |
| Cấp thủ tục:      | Tât cả                    | ~ |
|                   | Q Tìm kiếm 🔁 Làm mới      |   |
|                   |                           |   |

| Tìm th | ấy <mark>3</mark> thủ tục |            |                                                                                                    | Hiểr       | n thị 15                 | <ul> <li>dòng/trang</li> </ul> |
|--------|---------------------------|------------|----------------------------------------------------------------------------------------------------|------------|--------------------------|--------------------------------|
| STT    | Mä TTHC                   | Mức độ DVC | Tên thủ tục hành<br>chính                                                                                                    | Cơ quan    | Lĩnh<br>vực              |                                |
| 1      | 2.000488.000.00.00.H15    | Toàn trình | Cấp Phiếu lý lịch tư<br>pháp cho công dân<br>Việt Nam, người<br>nước ngoài đang cư<br>trú tại Việt Nam                                                                                          | Sở Tư pháp | Lý<br>lịch<br>tư<br>pháp | Nộp hồ sơ<br>Xem chi tiết      |
| 2      | 2.001417.000.00.00.H15    | Toàn trình | Cấp Phiếu lý lịch tư<br>pháp cho cơ quan<br>nhà nước, tổ chức<br>chính trị, tổ chức<br>chính trị - xã hội (đối<br>tượng là công dân<br>Việt Nam, người<br>nước ngoài đang cư<br>trú ở Việt Nam) | Sở Tư pháp | Lý<br>lịch<br>tư<br>pháp | Nộp hồ sơ<br>Xem chi tiết      |
| 3      | 2.000505.000.00.00.H15    | Toàn trình | Cấp Phiếu lý lịch tư<br>pháp cho cơ quan<br>tiến hành tố tụng<br>(đối tượng là công<br>dân Việt Nam, người<br>nước ngoài đang cư<br>trú tại Việt Nam)                                           | Sở Tư pháp | Lý<br>lịch<br>tư<br>pháp | Nộp hồ sơ<br>Xem chi tiết      |

Bước 4: Kiểm tra thông tin người nộp hồ sơ, sau đó nhấn "Đồng ý và tiếp tục"

| 1 Đăng ký/Đăng nhập                                                                                                    | 2 Lựa chọn DVC                                                                                          | 3 Nộp hồ sơ trực tuyến                                                                                         | 4 Theo                     | dõi kết quả                                                                                                | 5 Nhận kết quả |
|----------------------------------------------------------------------------------------------------|----------------------------------------------------------------------------------------------------|----------------------------------------------------------------------------------------------------|----------------------------|----------------------------------------------------------------------------------------------------|----------------|
|                                                                                                    |                                                                                                    |                                                                                                    |                            |                                                                                                    |                |
| hông tin người nộp hố                                                                                                    | ồ sơ                                                                                                    |                                                                                                    |                            |                                                                                                    |                |
| 1úre dő 3 2.000488.000.00.00.H                                                                                                    | H15 - Cấp Phiếu lý lịch tu                                                                              | r pháp cho công dân Việt Nam,                                                                                  | , người nước               | ngoài đang cư trú                                                                                          | tại Việt Nam   |
| Nơi tiếp nhận hồ sơ                                                                                                    | Bộ phận TN và                                                                                           | à TKQ Sở Tư pháp                                                                                               |                            |                                                                                                    |                |
|                                                                                                    |                                                                                                    |                                                                                                    |                            |                                                                                                    |                |
| Thời gian giải quyết<br><sup>1</sup> Mẹo: Đăng nhập để hệ thống lấy th<br><sup>1</sup> Thông tin người nộp                                                                                                    | 15 ngày<br>nông tin tự động và quản lý hỗ sơ                                                            | ơ dễ dáng hơn                                                                                                  |                            |                                                                                                    |                |
| Thời gian giải quyết<br><sup>r</sup> Mẹo: Đăng nhập để hệ thống lấy th<br>Thông tin người nôp<br>ọ và tên tô                                                                                                    | 15 ngày<br>tông lin tự động và quản lý hỗ sơ<br>Tên cơ                                                  | ơ dễ dàng hơn<br>quan/tổ chức                                                                                  | S                          | :ố CMND/CCCD/Hộ ch                                                                                         | iếu (*)        |
| Thời gian giải quyết<br>ở Mẹo: Đăng nhập để hệ thống lấy th<br>Đ Thông tin người nộp<br>lọ và tên (°)<br>NGUYÊN VÁN A                                                                                                    | 15 ngày<br>công lin tự động và quản lý hỗ sơ<br>Tên cơ<br>VNPTE                                         | ơ dễ dàng hơn<br>quan/tổ chức<br>Đâk Lâk                                                                       | S<br>2                     | :ố CMND/CCCD/Hộ ch<br>241000000                                                                            | iếu (*)        |
| Thời gian giải quyết<br>ở Mẹo: Đăng nhập để hệ thống lấy th<br>Đ Thông tin người nộp<br>lẹ và tên (*)<br>NGUYÊN VÂN A<br>Igày cấp CMND/CCCD                                                                                       | 15 ngày<br>tông tin tự động và quản lý hỗ sơ<br>Tên cơ<br>VNPT E<br>Nơi cất                             | ơ dễ dảng hơn<br>• quan/tổ chức<br>Đảk Lắk<br>• CMND/CCCD                                                      | S<br>2<br>D                | :ố CMND/CCCD/Hộ ch<br>241000000<br>Vì động                                                                 | iếu (°)        |
| Thời gian giải quyết<br>ở Mẹo: Đăng nhập để hệ thống lấy th<br>ề Thông tin người nộp<br>lẹ và tên ")<br>NGUYÊN VÂN A<br>Igây cấp CMND/CCCD<br>10/10/2010                                                                          | 15 ngày<br>tông tin tự động và quản lý hỗ sự<br>VNPT E<br>Nơi cấp<br>CA Tint                            | ơ dễ dảng hơn<br>quan/tổ chức<br>Đảk Lắk<br>p CMND/CCCD<br>n Đảk Lắk                                           | S<br>2<br>D                | iố CMND/CCCD/Hộ ch<br>241000000<br>Vì động<br>1941000000                                                   | iếu (*)        |
| Thời gian giải quyết<br>ở Mẹo: Đăng nhập để hệ thống lấy th<br>Đ Thông tin người nộp<br>lọ và tên ෆ<br>NGUYÊN VĂN A<br>Giảy cấp CMND/CCCD<br>Ior(10/2010<br>ể Fax                                                                 | 15 ngày<br>tông lin tự động và quản lý hồ sơ<br>Tến cơ<br>VNPT E<br>Nơi cấp<br>Email                    | ơ dễ dàng hơn<br>quan/tổ chức<br>Đấk Lắk<br>p CMND/CCCD<br>n Đấk Lắk                                           | S<br>2<br>0<br>0<br>W      | iố CMND/CCCD/Hộ ch<br>241000000<br>lĩ động<br>3041000000<br>Vebsite                                        | iếu (*)        |
| Thời gian giải quyết<br><sup>e</sup> Mẹo: Đăng nhập để hệ thống lấy th<br>Thông tin người nộp<br>ọ và tên (°)<br>IGUYÊN VĂN A<br>gây cấp CMND/CCCD<br>Orto/2010<br>ố Fax<br>In/Thành phố                                          | 15 ngày<br>tông tin tự động và quản lý hồ sơ<br>Tến cơ<br>VNPT E<br>Nơi cấp<br>Email                    | ơ để dâng hơn<br>quan/tổ chức<br>Đảk Lâk<br>p CMND/CCCD<br>n Đảk Lâk                                           | S<br>2<br>D<br>0<br>W      | iố CMND/CCCD/Hộ ch<br>241000000<br>ời động<br>3941000000<br>Vebsite<br>Phường/Xä/Thị trấn                  | iếu (*)        |
| Thời gian giải quyết<br>> Mẹo: Đăng nhập để hệ thống lấy th<br>> Thông tin người nộp<br>lọ và tên (*)<br>NGUYÊN VĂN A<br>igây cấp CMND/CCCD<br>10/10/2010<br>ố Fax<br>                                                            | 15 ngày<br>tông tin tự động và quản lý hồ sơ<br>VINPT E<br>Nơi cấp<br>Email<br>Quận/H                   | ơ để dâng hơn<br>quan/tổ chức<br>Đảk Lắk<br>p CMND/CCCD<br>n Đảk Lắk<br>luyện<br>ih phó Buôn Ma Thuột          | S<br>2<br>D<br>0<br>W<br>W | iố CMND/CCCD/Hộ ch<br>241000000<br>ời động<br>3941000000<br>Vebsite<br>Phường/Xâ/Thị trấn<br>Phường Ea Tam | iếu (*)        |
| Thời gian giải quyết<br>> Mẹo: Đăng nhập để hệ thống lấy th<br>> Thông tin người nộp<br>lọ và tên (*)<br>NGUYÊN VÁN A<br>igây cấp CMND/CCCD<br>10/10/2010<br>ố Fax<br>inh/Thành phố<br>Tình Đãh Lãk<br>ố nhậ/Đường/Tố/Áp/Thôn/Xôm | 15 ngày<br>tông tin tự động và quản lý hồ sơ<br>VINPT E<br>Nơi cấp<br>Email<br>Quận/H<br>Thàn<br>Số GCN | r để dâng hơn<br>rquan/tổ chức<br>Đảk Lâk<br>p CMND/CCCD<br>n Đảk Lâk<br>luyện<br>ih phô Buôn Ma Thuột<br>VIGP | S<br>2<br>D<br>W<br>W      | iố CMND/CCCD/Hộ ch<br>241000000<br>ời động<br>3941000000<br>Vebsite<br>Phường/Xä/Thị trấn<br>Phường Ea Tam | iốu (*)        |

Bước 5: Điền thông tin vào biểu mẫu sau đó nhấn "Đồng ý và tiếp tục".
Lưu ý: Những trường thông tin có dấu (\*) màu đỏ là bắt buộc

| Họ và tên (*)                                                                                                    |                                                                                                    |                                                        | Tên g                                                                     | ọi khác                                                                                                    |                                                                                                    |                                                                  |                                                                                                    | Giới t                                  | ính (*)                                       |                                                                                          |                                                                                                    |                   |                                       |
|----------------------------------------------------------------------------------------------------|----------------------------------------------------------------------------------------------------|--------------------------------------------------------|---------------------------------------------------------------------------|----------------------------------------------------------------------------------------------------|----------------------------------------------------------------------------------------------------|------------------------------------------------------------------|----------------------------------------------------------------------------------------------------|-----------------------------------------|-----------------------------------------------|------------------------------------------------------------------------------------------|----------------------------------------------------------------------------------------------------|-------------------|---------------------------------------|
| NGUYÊN VÂN A                                                                                                    |                                                                                                    |                                                        |                                                                           |                                                                                                    |                                                                                                    |                                                                  |                                                                                                    | Nar                                     | n                                             |                                                                                          |                                                                                                    | ``                | ~                                     |
| Ngày sinh "                                                                                                    |                                                                                                    |                                                        | Nơi si                                                                    | inh                                                                                                    |                                                                                                    |                                                                  |                                                                                                    |                                         |                                               |                                                                                          |                                                                                                    |                   |                                       |
| - 22/05/1996                                                                                                    |                                                                                                    | <b>#</b>                                               | Bệnh                                                                      | viện tỉnh Đắk Lắi                                                                                                    | ik                                                                                                    |                                                                  |                                                                                                    |                                         |                                               |                                                                                          |                                                                                                    |                   |                                       |
| Quốc tịch (*)                                                                                                    |                                                                                                    |                                                        | Dân tơ                                                                    | ộc                                                                                                    |                                                                                                    |                                                                  |                                                                                                    |                                         |                                               |                                                                                          |                                                                                                    |                   |                                       |
| Việt Nam                                                                                                    |                                                                                                    | -                                                      | Kinh                                                                      | ı                                                                                                    |                                                                                                    |                                                                  | -                                                                                                    |                                         |                                               |                                                                                          |                                                                                                    |                   |                                       |
| lơi thường trú (Ghi rõ s                                                                                                    | số nhà, xã/phường)                                                                                                    |                                                        |                                                                           |                                                                                                    |                                                                                                    |                                                                  |                                                                                                    | Địa pł                                  | nương                                         | ı (Chọn                                                                                  | huyện/quận, tỉnh/ thành                                                                                                    | )                 |                                       |
| 06 Lê Duân, phường Tân 1                                                                                                    | Tiên                                                                                                    |                                                        |                                                                           |                                                                                                    |                                                                                                    |                                                                  |                                                                                                    | thàn                                    | h phố                                         | Buôn M                                                                                   | a Thuột, tỉnh Đắk Lắk                                                                                                    | -                 |                                       |
| lơi tạm trú (Ghi rõ số n                                                                                                    | hà, xã/phường)                                                                                                    |                                                        |                                                                           |                                                                                                    |                                                                                                    |                                                                  |                                                                                                    | Địa ph                                  | nương                                         | ı (Chọn                                                                                  | huyện/quận, tỉnh/ thành                                                                                                    | )                 |                                       |
| 06 Lê Duân, phường Tân 1                                                                                                    | Tiên                                                                                                    |                                                        |                                                                           |                                                                                                    |                                                                                                    |                                                                  |                                                                                                    | thàn                                    | h phố                                         | Buôn M                                                                                   | a Thuột, tỉnh Đắk Lắk                                                                                                    | -                 |                                       |
| Loại giấy tờ (*) Số (*)                                                                                                    |                                                                                                    | Ngày cấp "                                             |                                                                           |                                                                                                    |                                                                                                    | Nơi cá                                                           | ắρ                                                                                                    |                                         |                                               |                                                                                          |                                                                                                    |                   |                                       |
| CMND ~ 241000000                                                                                                    |                                                                                                    | •                                                      | 10/10/2010                                                                |                                                                                                    |                                                                                                    | <b>**</b>                                                        | Công                                                                                                    | an tỉnh                                 | Ðåk Låk                                       | (                                                                                        |                                                                                                    |                   |                                       |
| Jiện thoại (*)                                                                                                    |                                                                                                    | Email                                                  |                                                                           |                                                                                                    |                                                                                                    |                                                                  | Muc dich                                                                                                    |                                         |                                               |                                                                                          |                                                                                                    |                   |                                       |
| 0914000000                                                                                                    |                                                                                                    |                                                        |                                                                           |                                                                                                    |                                                                                                    |                                                                  |                                                                                                    |                                         |                                               |                                                                                          |                                                                                                    |                   |                                       |
| Shi chú                                                                                                    |                                                                                                    |                                                        |                                                                           |                                                                                                    |                                                                                                    |                                                                  |                                                                                                    |                                         |                                               |                                                                                          |                                                                                                    |                   |                                       |
|                                                                                                    |                                                                                                    |                                                        |                                                                           |                                                                                                    |                                                                                                    |                                                                  |                                                                                                    |                                         |                                               |                                                                                          |                                                                                                    |                   |                                       |
|                                                                                                    |                                                                                                    |                                                        |                                                                           |                                                                                                    |                                                                                                    |                                                                  |                                                                                                    |                                         |                                               |                                                                                          |                                                                                                    |                   |                                       |
| Thông tin về cha, mẹ                                                                                                    | , vợ (chồng)                                                                                                    |                                                        |                                                                           |                                                                                                    |                                                                                                    |                                                                  |                                                                                                    |                                         |                                               |                                                                                          |                                                                                                    |                   |                                       |
| lọ tên cha                                                                                                    |                                                                                                    |                                                        |                                                                           |                                                                                                    |                                                                                                    | Ngày                                                             | sinh                                                                                                    |                                         |                                               |                                                                                          |                                                                                                    |                   |                                       |
| Họ Tên Cha                                                                                                    |                                                                                                    |                                                        |                                                                           |                                                                                                    |                                                                                                    | •                                                                | 01/01/1960                                                                                                    |                                         |                                               |                                                                                          | Ê                                                                                                    |                   |                                       |
| lọ tên mẹ                                                                                                    |                                                                                                    |                                                        |                                                                           |                                                                                                    |                                                                                                    | Ngày                                                             | sinh                                                                                                    |                                         |                                               |                                                                                          |                                                                                                    |                   |                                       |
| Họ Tên Mẹ                                                                                                    |                                                                                                    |                                                        |                                                                           |                                                                                                    |                                                                                                    | • 01/01/1970                                                     |                                                                                                    |                                         |                                               |                                                                                          | Ê                                                                                                    |                   |                                       |
| Họ tên vợ/chồng                                                                                                    |                                                                                                    |                                                        |                                                                           |                                                                                                    |                                                                                                    | Ngày                                                             | sinh                                                                                                    |                                         |                                               |                                                                                          |                                                                                                    |                   |                                       |
| Họ Tên Vợ                                                                                                    |                                                                                                    |                                                        |                                                                           |                                                                                                    |                                                                                                    | •                                                                | 01/01/1996                                                                                                    |                                         |                                               |                                                                                          | <b>**</b>                                                                                                    |                   |                                       |
|                                                                                                    |                                                                                                    |                                                        |                                                                           |                                                                                                    |                                                                                                    |                                                                  |                                                                                                    |                                         |                                               |                                                                                          |                                                                                                    |                   |                                       |
| Quá trình cự trú (Tíni                                                                                                    | h từ khi đủ 14 tuối)                                                                                                    |                                                        |                                                                           |                                                                                                    |                                                                                                    |                                                                  |                                                                                                    |                                         |                                               |                                                                                          |                                                                                                    |                   |                                       |
| Quá trình cư trú (Tínl<br>Từ poày/tháng/năm                                                                                                    | h từ khi đủ 14 tuối)<br>Đến ngày/thán                                                                                                    | o/năm                                                  |                                                                           | Địa chỉ nơi th                                                                                                    | υκờng trú                                                                                                    |                                                                  | Nahề nahiện                                                                                                    |                                         |                                               | Noi làn                                                                                  | ıviêc                                                                                                    |                   |                                       |
| Quá trình cư trú (Tínl<br>Từ ngày/tháng/năm<br>1996                                                                                                    | h từ khi đủ 14 tuổi)<br>Đến ngày/thán<br>2000                                                                                                    | g/năm                                                  |                                                                           | Địa chỉ nơi th<br>06 Lê <u>Duẩn</u> , pi                                                                                                    | <b>urờng trú</b><br>hường Tâ                                                                                                    | in Tiế                                                           | Nghề nghiệp<br><sup>1,</sup> còn nhỏ                                                                                                    |                                         |                                               | Nơi làn                                                                                  | ı việc                                                                                                    | + -               |                                       |
| Quá trình cư trú (Tínl<br>Từ ngày/tháng/năm<br>1996<br>05/2000                                                                                                    | h từ khi đủ 14 tuối)<br>Đến ngày/thán<br>2000<br>09/2012                                                                                                    | g/năm                                                  |                                                                           | Địa chỉ nơi th<br>06 Lê Duận, pi<br>thành phố Buô<br>06 Lê Duận, pi                                                                                                    | hường trú<br>hường Tâ<br>ôn Ma Thụ<br>hường Tâ                                                                                                    | in Tiế<br>l <u>ột</u><br>in Tiế                                  | Nghề nghiệp<br>còn nhỏ                                                                                                    |                                         |                                               | Nơi làn                                                                                  | n việc                                                                                                    | +-                |                                       |
| Quá trình cự trủ (Tinh<br>Từ ngày/tháng/năm<br>1996<br>05/2000<br>14/09/2012                                                                                                    | h từ khi đủ 14 tuổi)<br>Đến ngày/thán<br>2000<br>09/2012<br>14/09/2016                                                                                                    | g/năm                                                  |                                                                           | Địa chỉ nơi th<br>06 Lê Duẫn, pi<br>thành phố Buố<br>06 Lê Duẫn, pi<br>thành phố Buố<br>100 Cao Lỗ, pi                                                                                                    | hưởng trú<br>nhường Tâ<br>ôn Ma Thụ<br>nhường Tâ<br>ôn Ma Thụ<br>nhường 5,                                                                                                   | in Tiế<br>iột<br>iột<br>quận                                     | Nghề nghiệp       h,     còn nhỏ       h,     học sinh       8,     sinh viên                                                                               |                                         |                                               | Nơi làn                                                                                  | ı việc                                                                                                    | +-                |                                       |
| Quá trình cư trú (Tínl<br>Từ ngày/tháng/năm<br>1996<br>05/2000<br>14/09/2012                                                                                                    | h từ khi đủ 14 tuổi)<br>Đến ngày/thán<br>2000<br>09/2012<br>14/09/2016                                                                                                    | g/năm                                                  |                                                                           | Địa chỉ nơi th<br>06 Lê <u>Duẩn</u> , pi<br>thành phố Buô<br>06 Lê <u>Duẩn</u> , pi<br>thành phố Buô<br>100 Cao Lổ, pi<br>thành phố Hồ                                                                                                    | hường trú<br>nhường Tâ<br>ôn Ma Thụ<br>nhường Tâ<br>ôn Ma Thụ<br>nhường 5,<br>Chí Minh                                                                                       | in Tiế<br>iột<br>in Tiế<br>iột<br>quận                           | Nghề nghiệp <sup>1,</sup> còn nhỏ <sup>1,</sup> học sinh       8,     sinh viên                                                                             |                                         |                                               | Nơi làn<br>trường                                                                        | <b>i việc</b><br>DH Công nghệ Sài Gòn                                                                                                    | + -<br>+ -<br>+ - |                                       |
| Quả trình cư trủ (Tính<br>Từ ngày/tháng/năm<br>1996<br>05/2000<br>14/09/2012<br>Lưu ý: Công dân vui lòn<br>/i dụ: 01/01/2022 hoặc 0<br>Thông tin khác                                                                                                    | h từ khi đủ 14 tuổi)<br>Đến ngày/thán<br>2000<br>09/2012<br>14/09/2016<br>ng nhập đúng định dạng<br>01/2022 hoặc 2022                                                                                          | g/năm<br>ngày/thá                                      | ing/năm                                                                   | Địa chỉ nơi th<br>06 Lê <u>Duẩn</u> , pi<br>thành phổ Buổ<br>06 Lê <u>Duẩn</u> , pi<br>thành phổ Buổ<br>100 Cao Lỗ, pi<br>thành phố Hỗ<br><b>hoặc tháng/nă</b>                                                                                                    | urờng trú<br>hường Tâ<br>ôn Ma Thụ<br>hường Tâ<br>ôn Ma Thụ<br>hường 5,<br>Chí Minh<br><b>ăm hoặc r</b>                                                                      | in Tiế<br>in Tiế<br><u>iột</u><br>quận<br>năm.                   | Nghề nghiệp       1,     còn nhỏ       1,     học sinh       8,     sinh viên                                                                               | thiếu, Hồ                               | so so                                         | Nơi làn<br>trường j<br>š không                                                           | 1 việc<br>ĐH Công nghệ Sài Gòn<br>được tiếp nhận!                                                                                                    | +-<br>+-          |                                       |
| Quá trình cự trú (Tính<br>Từ ngày/tháng/năm<br>1996<br>05/2000<br>14/09/2012<br>Lưu ý: Công dân vui lòn<br>/i dụ: 01/01/2022 hoặc 0<br>Thông tin khác<br>coại từ khai (*)                                                                                                    | h từ khi đủ 14 tuổi)<br>Đến ngày/thán<br>2000<br>09/2012<br>14/09/2016<br>ng nhập đúng định dạng<br>01/2022 hoặc 2022                                                                                          | g/năm<br>ngày/thá                                      | ing/năm<br>Số lượ                                                         | Địa chỉ nơi th<br>06 Lê Quẩn, Đi<br>thành phố Buố<br>06 Lê Quẩn, pi<br>thành phố Buố<br>100 Cao Lỗ, pi<br>thành phố Hố<br>thành phố Hố<br>hoặc tháng/nă<br>ợng phiếu yêu                                                                                                    | uyòng trú<br>phường Tâ<br>phuờng Tâ<br>phường Tâ<br>phường 5,<br>Chí Minh<br><b>ăm hoặc r</b><br><b>a cầu cấp</b>                                                            | in Tiế<br>iột<br>in Tiế<br>iột<br>quận<br>năm.<br>thêm           | Nghề nghiệp       1.     còn nhỏ       1.     học sinh       8.     sinh viên                                                                               | thiếu, Hồ<br>Đối tu                     | sơ sở                                         | Nơi làn<br>trường :<br>š không<br>rêu cầu                                                | t việc<br>DH Công nghệ Sài Gòn<br>được tiếp nhận!                                                                                                    | +-<br>+-<br>+-    |                                       |
| Quá trình cự trú (Tính<br>Từ ngày/tháng/năm<br>1996<br>05/2000<br>14/09/2012<br>Lưu ý: Công dân vui lôn<br>Ví dụ: 01/01/2022 hoặc 0<br>Thông tin khác<br>Loại tờ khai (*)<br>Cá nhân                                                                                                    | h từ khi đủ 14 tuổi)<br>Đến ngày(thân<br>2000<br>09/2012<br>14/09/2016<br>ng nhập đúng định dạng<br>11/2022 hoặc 2022                                                                                          | g/năm<br>ngày/thá                                      | ing/năm<br>Số lượ<br>2                                                    | Địa chỉ nơi th<br>06 Lê Duẩn, pi<br>thành phố Buố<br>06 Lê Duẩn, pi<br>thành phố Buố<br>100 Cao Lỗ, pi<br>thành phố Hồ<br>hoặc tháng/nă<br>ọng phiếu yêu                                                                                                    | urờng trú<br>hường Tâ<br>ôn Ma <u>Thư</u><br>hường Tâ<br>ôn Ma <u>Thư</u><br>hường 5,<br>Chí Minh<br><b>ăm hoặc r</b><br><b>i cầu cấp</b>                                    | in Tiế<br>i <u>t</u> ît<br>in Tiế<br>quận<br>năm.                | Nghế nghiệp       1.     còn nhỏ       1.     học sinh       8.,     sinh viên                                                                              | thiếu, Hồ<br>Đối tu<br>Côr              | sơ sở<br>ợợng y                               | Nơi làn<br>trường j<br>š không<br>Yêu cầu<br>Việt Nau                                    | n việc<br>DLH Công nghệ Sải Gòn<br>được tiếp nhận!<br>(*)<br>m                                                                                                    | ÷-<br>÷-          | ~                                     |
| Quá trình cự trú (Tính<br>Từ ngày/tháng/năm<br>1996<br>05/2000<br>14/09/2012<br>.ưu ý: Công dân vui lôn<br>/í dụ: 01/01/2022 hoặc 0<br>Thông tin khác<br>.oại từ khai (°)<br>Cá nhân<br>.oại phiếu (°)                                                                                                    | h từ khi đủ 14 tuổi)<br>Đến ngày/thán<br>2000<br>09/2012<br>14/09/2016<br>Ng nhập đúng định dạng<br>01/2022 hoặc 2022                                                                                          | g/năm<br>ngày/thá                                      | ing/năm<br>Số الله<br>2<br>Nội du                                         | Địa chỉ nơi th<br>06 Lê <u>Duặn</u> pi<br>thành phố Buố<br>06 Lê <u>Duặn</u> pi<br>thành phố Buố<br>100 Cao Lỗ, pi<br>thành phố Hồ<br>hoặc tháng/nă<br>ợng phiếu yêu                                                                                                    | uvòng trú<br>hường Tá<br>ôn Ma Thụ<br>hường Tá<br>ôn Ma Thụ<br>hường 5,<br>Chí Minh<br>ăm hoặc r<br>i cầu cấp<br>i cầu cấp                                                   | n Tiế<br>l <u>iết</u><br>quận<br>năm.<br>thêm                    | Nghế nghiệp       1°     còn nhỏ       1°     học sinh       8°     sinh viên   Trường hợp sai hoặc                                                         | thiếu, Hồ<br>Đối tu<br>Côr<br>Ngày      | yợng y<br>ng dân đư                           | Nơi làm<br>trường :<br>š không<br>rêu cầu<br>Việt Nai<br>ơn (°)                          | n việc<br>DH Công nghệ Sài Gòn<br>được tiếp nhận!<br>(*)<br>m                                                                                                    | +-<br>+-<br>+-    | ~                                     |
| Quả trình cư trủ (Tính<br>Từ ngày/tháng/năm<br>1996<br>05/2000<br>14/09/2012<br>Lưu ý: Công dân vui lòn<br>Ví dụ: 01/01/2022 hoặc 0<br>Thông tin khác<br>Loại tờ khai (*)<br>Cá nhân<br>Loại phiếu (*)<br>Loại phiếu sô 1                                                                                                    | h từ khi đủ 14 tuổi)<br>Đến ngày/thán<br>2000<br>09/2012<br>14/09/2016<br>ng nhập đúng định dạng<br>M/2022 hoặc 2022                                                                                           | g/năm<br>ngày/thá                                      | số lượ<br>2<br>Nội du<br>Khố                                              | Địa chỉ nơi th<br>06 Lê Quẩn, pi<br>thành phố Buổ<br>100 Cao Lỗ, pi<br>thành phố Buổ<br>100 Cao Lỗ, pi<br>thành phố Hồ<br>hoặc tháng/nă<br>ợng phiếu yêu<br>ung yêu cầu cấ                                                                                                    | urờng trú<br>hường Tấ<br>ôn Ma <u>Thư</u><br>hường Tá<br>ôn Ma <u>Thư</u><br>ôn Ma <u>Thư</u><br>nhường 5,<br>Chí Minh<br><b>ăm hoặc r</b><br>a cầu cấp <sup>1</sup>         | in Tiế<br>lật<br>in Tiế<br>quận<br>năm.<br>thêm                  | Nghề nghiệp         1,       còn nhỏ         1,       học sinh         8,       sinh viên         Trường hợp sai hoặc         chức vụ                       | thiếu, Hồ<br>Đối tu<br>Cốr<br>Ngày<br>– | cợng y<br>g dân<br>làm đư<br>29/12/2          | Nơi làn<br>trường j<br>š không<br>Yêu cầu<br>Việt Nau<br>Orn (*)<br>2022                 | 1 việc<br>ĐH Công nghệ Sài Gòn<br>được tiếp nhận!<br>(*)<br>m                                                                                                    | +-<br>+-<br>+-    | · · · · · · · · · · · · · · · · · · · |
| Quá trình cư trú (Tín<br>Từ ngày/tháng/năm<br>1996<br>05/2000<br>14/09/2012<br>.ưu ý: Công dân vui lôn<br>/i dụ: 01/01/2022 hoặc 0<br>Thông tin khác<br>.oại từ khai (*)<br>Cá nhân<br>.oại phiếu (*)<br>Loại phiếu sô 1<br>(*) Thông tin khác<br>Cá nhân hoặc tổ chức có<br>Fập tin tải lên có dung<br>rể việc (*)<br>Cấp Phiếu lý lịch tư pháp<br>Shi chú                                                               | h từ khi đủ 14 tuổi)<br>Dến ngày(thán<br>2000<br>09/2012<br>14/09/2016<br>ng nhập đúng định dạng<br>01/2022 hoặc 2022<br>thể bổ sung thêm thông ti<br>I <b>lượng không quá 50N</b><br>o cho công dân Việt Nam, | g/năm<br>ngày/thá<br>v<br>in hồ sơ c<br>IB<br>người nư | ing/năm<br>Số lư<br>2<br>Nội du<br>Khở<br>tùa mình<br>tớc ngoài<br>Giấy t | <ul> <li>Địa chỉ nơi th</li> <li>06 Lê Quản, pi</li> <li>thành phổ Buổ</li> <li>06 Lê Quản, pi</li> <li>thành phổ Buổ</li> <li>100 Cao Lỗ, pi</li> <li>thành phổ Hổ</li> <li>hoặc tháng/nă</li> <li>ợng phiếu yêu</li> <li>ung yêu cầu cầi</li> <li>ông yêu cầu</li> <li>hoặc các tệp tii</li> <li>i đang cư trú tại</li> <li>tờ khác</li> </ul> | ivờng trú<br>hường Tá<br>ôn Ma <u>Thụ</u><br>hường Tá<br>ôn Ma <u>Thụ</u><br>hường 5,<br>Chí Minh<br><b>ăm hoặc r</b><br>i cầu cấp t<br>ám đảm n<br>in khác có<br>i Việt Nam | in Tiế<br>lột<br>in Tiế<br>lột<br>quận<br>năm.<br>thêm<br>liên c | Nghề nghiệp         1°       còn nhỏ         1°       học sinh         8°,       sinh viên         Trường hợp sai hoặc         chức vụ         van          | thiếu, Hồ<br>Đối tu<br>Côr<br>Ngày<br>☞ | sơ sở<br>vợng y<br>làm đư<br>29/12/2/         | Nơi làm<br>trường :<br>š không<br>Việt Nau<br>Việt Nau<br>Việt Nau<br>2022               | <pre>việc  DH Công nghệ Sài Gòn  dược tiếp nhận!  (*)  m  ion tệp tin- ion têp tin- ion têp tin-</pre> |                   |                                       |
| Quá trình cư trú (Tính         Từ ngày/tháng/năm         1996         05/2000         14/09/2012         .ưu ý: Công dân vui lòn         /í dụ: 01/01/2022 hoặc 0         Thông tin khác         .oại tở khai (*)         Cá nhân         .oại phiêu sô 1         '> Thông tin khác         2á nhân hoặc tổ chức có         fệp tin tài lên có dung         iể việc (*)         Cấp Phiếu lý lịch tư pháp         Shi chú | h từ khi đủ 14 tuổi)<br>Đến ngày(thán<br>2000<br>09/2012<br>14/09/2016<br>ng nhập đúng định dạng<br>01/2022 hoặc 2022<br>thể bổ sung thêm thông ti<br>I <b>lượng không quá 50N</b><br>o cho công dân Việt Nam, | g/năm<br>ngày/thá<br>v<br>in hồ sơ c<br>1B<br>người nư | ing/năm<br>Số lượ<br>2<br>Nội dư<br>Khế<br>của mình<br>Giấy t             | <ul> <li>Địa chỉ nơi th</li> <li>06 Lê Duận, pi</li> <li>thành phổ Đuô</li> <li>06 Lê Duận, pi</li> <li>thành phổ Đuô</li> <li>100 Cao Lỗ, pi</li> <li>hoặc thảng/nằ</li> <li>ợng phiếu yêu</li> <li>ung yêu cầu cấu</li> <li>ông yêu cầu</li> <li>hoặc các tệp ti</li> <li>i đang cư trú tại</li> <li>tờ khác</li> </ul>                        | ivòng trú<br>hường Tâ<br>ôn Ma Thụ<br>hường Tâ<br>ôn Ma Thụ<br>hường 5,<br>Chí Minh<br>ăm hoặc r<br>a cầu cấp<br>a cầu cấp<br>i cầu cấp<br>i cầu cấp<br>i việt Nam           | thêm                                                             | Nghề nghiệp         1.       còn nhỏ         1.       học sinh         8.       sinh viên         Trường hợp sai hoặc         chức vụ         v         uan | thiếu, Hồ<br>Đối tu<br>Côr<br>Ngày<br>T | sơ si<br>vọng y<br>ng dân<br>dàm đ<br>29/12/7 | Nơi làn<br>trường :<br>§ không<br>rêu cầu<br>Việt Nai<br>Orn (*)<br>2022<br>- Ch<br>- Ch | I việc UH Công nghệ Sài Gòn Uhợc tiếp nhận! (*) m (*) m ion tệp tin~                                                                                                    |                   |                                       |

Giấy tờ khác

Chọn tệp tin

Bước 6: Chọn hình thức nhận kết quả, sau đó nhấn "Đồng ý và tiếp tục"

|                                                                                                    | QUY TRÌNH                                                                              | H THỰC HIỆN DỊCH VỤ CÔNG TR                                     | ŲC TUYĖN                            |                                |
|----------------------------------------------------------------------------------------------------|----------------------------------------------------------------------------------------|-----------------------------------------------------------------|-------------------------------------|--------------------------------|
| 1 Đăng ký/Đăng nhập                                                                                                    | 2 Lựa chọn DVC                                                                         | 3 Nộp hồ sơ trực tuyến                                          | 4 Theo dõi kết quả                  | 5 Nhận kết quả                 |
|                                                                                                    |                                                                                        |                                                                 |                                     |                                |
| Thông tin hồ sơ                                                                                                    |                                                                                        |                                                                 |                                     |                                |
| Múc độ 3 2.000488.000.00.00                                                                                                    | .H15 - Cấp Phiếu lý lịch tư                                                            | pháp cho công dân Việt Nam,                                     | người nước ngoài đang cư t          | rú tại Việt Nam                |
| Nơi tiếp nhận hồ sơ                                                                                                    | Bộ phận TN và                                                                          | TKQ Sở Tư pháp                                                  |                                     |                                |
|                                                                                                    | 15 ngày                                                                                |                                                                 |                                     |                                |
| Thời gian giải quyết                                                                                                    |                                                                                        |                                                                 |                                     |                                |
| Thời gian giải quyết                                                                                                    |                                                                                        |                                                                 |                                     |                                |
| Thời gian giải quyết<br>ເ∕≻ Hình thức nhận kết quả<br>Cá nhân hoặc tổ chức chon noi nhân                                                                     | hồ sơ khi đã giải quyết xong. Đối v                                                    | với trường hợp nhờ bưu điện phát trả k                          | ết quả thì kết quả hồ sơ sẽ được qử | i đến địa chỉ bên dưới thông q |
| Thời gian giải quyết                                                                                                    | hồ sơ khi đã giải quyết xong. Đối v<br>lo <b>bưu điện</b> hoặc <b>cơ quan giải qu</b>  | với trường hợp nhờ bưu điện phát trả k<br><b>xyết</b> quy định. | ết quả thì kết quả hồ sơ sẽ được gử | đến địa chỉ bên dưới thông q   |
| Thời gian giải quyết<br>௴ Hình thức nhận kết quả<br>Cá nhân hoặc tổ chức chọn noi nhân<br>bưu điện, các chỉ phí gửi kết quả sẽ c<br>Hình thức nhận kết quả ♡ | hồ sơ khi đã giải quyết xong. Đối v<br>lo <b>bưu điện</b> hoặc <b>cơ quan giải q</b> u | với trường hợp nhờ bưu điện phát trà k<br><b>syết</b> quy định. | ết quả thì kết quả hồ sơ sẽ được gừ | đến địa chỉ bên dưới thông q   |

**Bước 7:** Kiểm tra lại toàn bộ thông tin đã nhập, sau đó nhập mã xác nhận, tích vào ô **"Tôi xin chịu trách nhiệm trước pháp luật về lời khai trên"** và nhấn **"Nộp hồ sơ"**.

| Mã xác nhận "                                               | on dou ub             |
|-------------------------------------------------------------|-----------------------|
| qxhub                                                       | Đổi mã xác nhân khác  |
| ✔ Tôi xin chịu trách nhiệm trước pháp luật về lời khai trên | Borna Xao migir talao |
|                                                             |                       |

🗲 Quay lại

🖒 Nộp hồ sơ